# Système **3**COH

# Maintenance du système

Système 3COH, MAINTENANCE DU SYSTÈME. PRÉSENCES International SARL

| Table de   | s ma                  | tières                                    | Page |  |  |  |  |  |  |  |  |
|------------|-----------------------|-------------------------------------------|------|--|--|--|--|--|--|--|--|
| Rer        | Remarque préliminaire |                                           |      |  |  |  |  |  |  |  |  |
| ١.         | Intr                  | Introduction                              |      |  |  |  |  |  |  |  |  |
| ١١.        | Ges                   | Gestion de l'environnement                |      |  |  |  |  |  |  |  |  |
|            | a.                    | a. Gestion des dossiers                   |      |  |  |  |  |  |  |  |  |
|            | b.                    | Gestion des usagers                       | 9    |  |  |  |  |  |  |  |  |
|            | c.                    | Mise à niveau de la base de données       | 13   |  |  |  |  |  |  |  |  |
|            | d.                    | Mise à niveau des programmes exécutables  | 14   |  |  |  |  |  |  |  |  |
|            | e.                    | Gestion des modules                       | 15   |  |  |  |  |  |  |  |  |
|            | f.                    | Initialisation de la base de données      | 18   |  |  |  |  |  |  |  |  |
| III.       | Imp                   | portation des données                     | 19   |  |  |  |  |  |  |  |  |
| IV.        | Cor                   | rection après erreur                      | 24   |  |  |  |  |  |  |  |  |
|            | a.                    | Reconstitution de la balance générale     | 24   |  |  |  |  |  |  |  |  |
|            | b.                    | Correction des journaux de stock          | 24   |  |  |  |  |  |  |  |  |
|            | c.                    | Recalcul des mouvements de stock          | 25   |  |  |  |  |  |  |  |  |
|            | d.                    | Reconstitution des écritures comptables   | 27   |  |  |  |  |  |  |  |  |
|            | e.                    | Reconstitution des a nouveau fournisseurs | 30   |  |  |  |  |  |  |  |  |
| <b>V</b> . | Util                  | litaire ibCONSOLE (Borland)               | 32   |  |  |  |  |  |  |  |  |

Système 3COH, MAINTENANCE DU SYSTÈME. PRÉSENCES International SARL

# Remarque préliminaire

L'expression « Maintenance du système » signifie la prise en charge et éventuellement la résolution de problèmes d'ordre technique par le personnel de l'établissement, notamment l'équipe informatique chargée du projet 3COH. Ces problèmes devraient être exceptionnels si le logiciel est utilisé dans le respect de ses procédures d'exploitation par un personnel dûment formé et qualifié.

Le logiciel 3COH renferme un ensemble d'outils logiciels regroupés dans un module unique (« UMS » pour « utilitaires de maintenance du système ») qui vont faciliter ce travail de maintenance. L'utilisation de certains de ces outils peut entraîner des changements irréversibles à la base de données.

Il est donc vivement recommandé

- a) de ne pas rendre accessible le logiciel UMS aux utilisateurs
- b) de prendre toutes les mesures pour sécuriser la base de données, notamment par la prise de copies de sécurité au moins quotidiennes
- c) de veiller au bon respect des procédures d'exploitation du logiciel, notamment celles relatives au contrôle systématique des données saisies et de la cohérence des résultats
- d) de s'abstenir d'exécuter une fonction dont on ne maîtrise pas le fonctionnement ou de l'exécuter sur une copie de la base de données
- e) de contacter PRÉSENCES Int'l en cas de difficulté à résoudre les problèmes
- f) de consulter régulièrement le forum (<u>www.3coh.net</u>)
- *g) de ne JAMAIS manipuler les tables de la base de données de quelque façon que ce soit.*

NOTA :La documentation 3COH étant constamment mise à jour, il est recommandé aux utilisateurs de consulter régulièrement le site <u>www.3coh.net</u> et de télécharger les éventuelles mises à jour.

Système 3COH, MAINTENANCE DU SYSTÈME. PRÉSENCES International SARL

# I. Introduction

Le logiciel 3COH est fourni avec un ensemble de fonctions utilitaires regroupées dans un module spécifique appelé **UMS** (exécutable \_3COH\_UMS.EXE) pour « Utilitaires de maintenance du système ».

Cet outil, mis à la disposition de l'équipe de projet 3COH, n'est pas accessible aux usagers « ordinaires » du système. Compte tenu de ses fonctions spécifiques, il doit être rangé dans un espace sécurisé inaccessible à ces derniers.

UMS renferme fondamentalement trois (3) types de fonctions

- a) Gestion de l'environnement de 3COH
  - Usagers et droits d'accès
  - Mise à niveau de la base de données
- b) Importation des données à partir de feuilles EXCEL
- c) Correction d'erreurs

Le menu principal de UMS se présente comme suit :

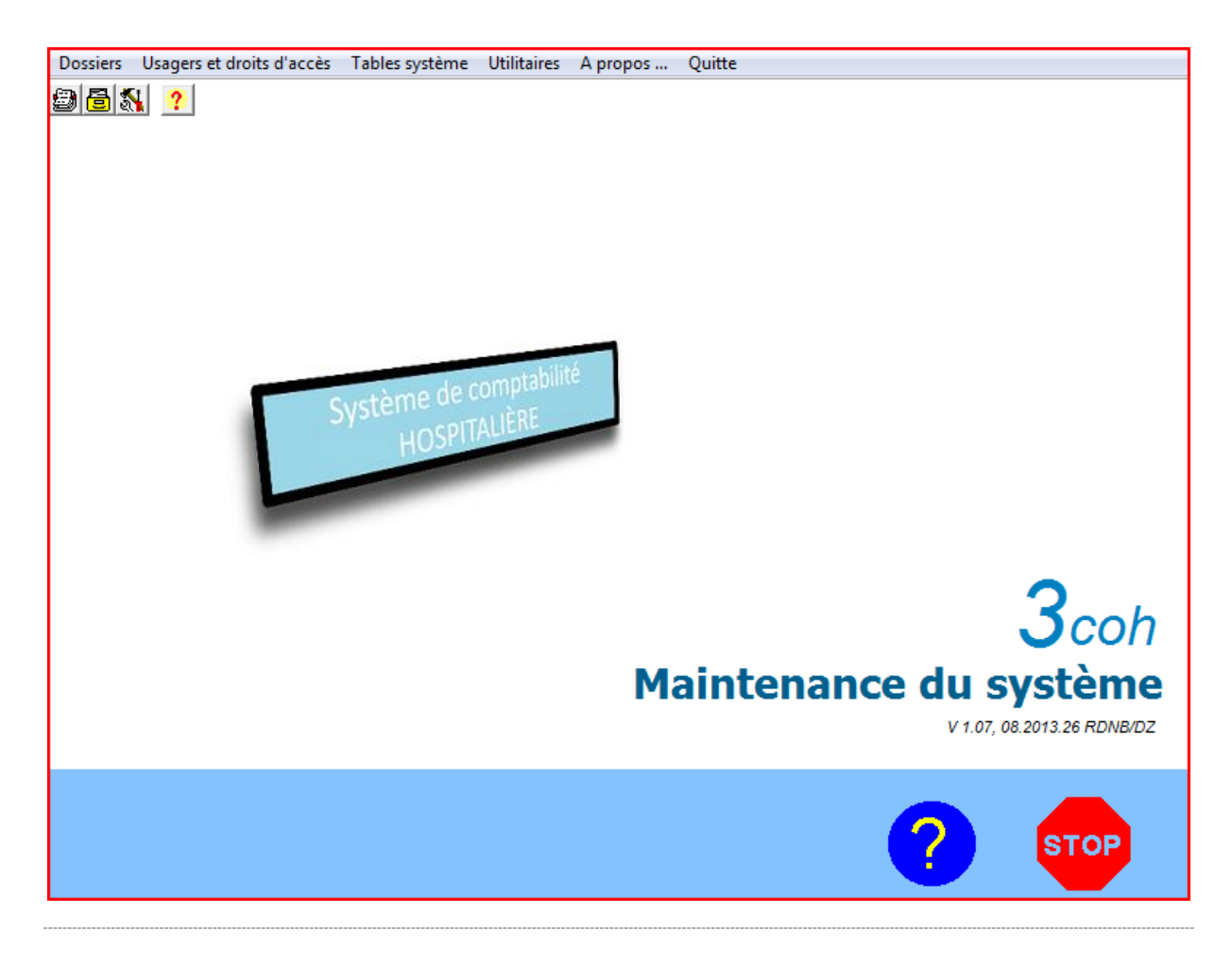

# 2. Gestion de l'environnement

# 2.1. Gestion des dossiers

3COH est un logiciel multi-dossiers, c'est-à-dire qu'il permet d'assurer la gestion des données de plusieurs établissements sur le même équipement. Les données d'un établissement constituent un « dossier ». La gestion de ces dossiers est assurée au moyen de l'option « **Dossiers** » de UMS. L'activation de cette option affiche la fenêtre suivante qui donne la liste des dossiers déjà définis :

| No 21 Nom EPH_OUED_RHIOU                | o 21 Nom EPH_OUED_RHIOU                        |  |  |  |  |  |  |  |  |
|-----------------------------------------|------------------------------------------------|--|--|--|--|--|--|--|--|
| Chemin BD c:\3coh\3cohdata\eph_oued_rhi | ou\_3cohBD.gdb                                 |  |  |  |  |  |  |  |  |
| No. Nom                                 | Chemin base de données                         |  |  |  |  |  |  |  |  |
|                                         | ci3cob/3cob/data/EHS_LES_AMAND/EDS)_3cobbd adb |  |  |  |  |  |  |  |  |
| 2 EHS Drid Hasina                       | C:\3C0H\3C0HData\EHS_DDD_H0ClNE\_3cabbd_adb    |  |  |  |  |  |  |  |  |
| 3 CHU BENI MESSOUS                      | c13COH/3COHDATA/CHU, BENI MESSOUSY, 3cohBD adh |  |  |  |  |  |  |  |  |
| 4 CHU Mustanha BACHA                    | C:13COH/3COHDATA/CHU_MUSTAPHA\_3cobBD.adb      |  |  |  |  |  |  |  |  |
|                                         | c13COH/3COHDATA/EHS_DR_MAQUICHE/_3cobBD_adb    |  |  |  |  |  |  |  |  |
| 6 CHU Bida                              |                                                |  |  |  |  |  |  |  |  |
| 7 CHU Bel Abbes                         | c13COH/3COHData/CHU_BEL_ABBES\_3COHBD.adb      |  |  |  |  |  |  |  |  |
| 8 FPH Kolea                             | c:\3COH\3COHData\EPH_KOLEA\_3COHBD.gdb         |  |  |  |  |  |  |  |  |
| 9 EPSP Setif                            | c/3COH/3cohData/EPSP_Setift_3cohBD_GDB         |  |  |  |  |  |  |  |  |
| 10 CHU BAB-EL-OUED                      | c:\3coh\3cohData\CHU bab eL oued\ 3COHBD GDB   |  |  |  |  |  |  |  |  |
| 11 CHU Batna                            | c:\3coh\3cohData\CHU Batna\ 3COHBD.GDB         |  |  |  |  |  |  |  |  |
| 12 EH Skikda                            | c:\3coh\3cohdata\EH_Skikda\_3cohBD.GDB         |  |  |  |  |  |  |  |  |
| 13 EHUOran                              | c:\3coh\3cohdata\EHU Oran\ 3cohBD.qdb          |  |  |  |  |  |  |  |  |
| 14 CHU Oran                             | c:\3coh\3cohdata\CHU_Oran\_3cohBD.gdb          |  |  |  |  |  |  |  |  |
| 15 EPH Bologhjine                       | c:\3coh\3cohdata\EPH_Bologhine\_3cohBD.gdb     |  |  |  |  |  |  |  |  |
| 16 EPH Mghaier                          | c:\3coh\3cohdata\EPH_EL_Meghaier\_3cohBD.gdb   |  |  |  |  |  |  |  |  |
| 17 EPHAin Sefra                         | C:\3coh\3cohdata\EPH_AIN_SEFRA\_3cohBD.gdb     |  |  |  |  |  |  |  |  |
| 18 EPH_DRAA_EL_MIZAN                    | C:\3coh\3cohdata\EPH_DRAA_EL_MIZAN\_3cohBD.gdb |  |  |  |  |  |  |  |  |
| 19 EPH Tablat                           | c:\3coh\3cohdata\EPH_Tablat\_3cohBD.gdb        |  |  |  |  |  |  |  |  |
| 20 EH AIN AZEL                          | c:\3coh\3cohData\EH_AIN_AZEL\_3cohBD.gdb       |  |  |  |  |  |  |  |  |
| 21 EPH_OUED_RHIOU                       | c:\3coh\3cohdata\eph_oued_rhiou\_3cohBD.gdb    |  |  |  |  |  |  |  |  |
| 22 EPH_NEDROMA                          | c:\3coh\3cohdata\eph_nedroma\_3cohBD.gdb       |  |  |  |  |  |  |  |  |
| 23 EPH_KHERRATA                         | c:\3coh\3cohdata\eph_kherrata\_3cohBD.gdb      |  |  |  |  |  |  |  |  |
| 24 EPH_AIN_OUSSERA                      | c:\3coh\3cohdata\eph_ain_oussera\_3cohBD.gdb   |  |  |  |  |  |  |  |  |
| 25 EPH_GHAZAOUET                        | c:\3coh\3cohdata\eph_ghazaouet\_3cohBD.gdb     |  |  |  |  |  |  |  |  |
| 26 EPH_TIGZIRT                          | c:\3coh\3cohdata\eph_tigzirt\_3cohBD.gdb       |  |  |  |  |  |  |  |  |
| 27 EPH_RELIZANE                         | c:\3coh\3cohdata\eph_relizane\_3cohBD.gdb      |  |  |  |  |  |  |  |  |
| 28 EHS_ZEMIRLI                          | c:\3coh\3cohdata\ehs_zemirli\_3CohBD.gdb       |  |  |  |  |  |  |  |  |
| 29 EPH_ALGERIE                          | c:\3coh\3cohdata\eph_azazga\_3cohBD.gdb        |  |  |  |  |  |  |  |  |
| 30 EHS_RELIZANE                         | c:\3coh\3cohdata\ehs_relizane\_3cohBD.gdb      |  |  |  |  |  |  |  |  |
|                                         | Mettre à jour Ajouter Quitter                  |  |  |  |  |  |  |  |  |

Un dossier est défini au moyen des attributs suivants :

- Son numéro
- Sa désignation
- L'emplacement, sous forme d'un chemin d'accès, où est stockée sa base de données

Dans l'exemple ci-dessus, le dossier qui porte le numéro 21 correspond à l'établissement EPH Oued Rhiou dont la de données base est rangée dans C:\3coh\3cohdata\eph oued rhiou\ 3cohBD.GDB.

Rappelons que le nom standard des bases de données gérées par 3COH est 3COHBD.GDB et que celles-ci sont rangées dans le répertoire x\3coh\3cohData (x étant le répertoire où vous avez installé le logiciel). Vous n'êtes cependant pas tenus d'utiliser ce nom.

#### 3COH

| <b>3COHDATA</b>  |               |                 |                 |           |             |
|------------------|---------------|-----------------|-----------------|-----------|-------------|
| Base de          | données 1     |                 |                 |           |             |
| Base de          | données 2     |                 |                 |           |             |
| <br>Base de      | données n     |                 |                 |           |             |
| as de la fenêtre | Mettre à jour | <u>A</u> jouter | <u>Q</u> uitter | permet de | modifier le |

Le menu du bas de la fenêtre

dossier courant (changer le chemin de la base de données ou la désignation du dossier) ou de créer un nouveau dossier.

Dans la majorité des cas, les établissements installent un dossier unique. On peut cependant imaginer qu'une DSP, par exemple, créera autant de dossiers que d'établissements dans la wilaya.

#### 2.2. Gestion des usagers

Un usager est une personne ou un groupe de personnes dûment autorisé à utiliser le système 3COH. La fonction « Usagers » permet d'assurer la gestion du fichier de ces usagers.

Usagers Droits d'accès Journal Quitte L'option « Usagers » propose le menu suivant :

# 2.2.1.Usagers

Un usager est caractérisé par

- a) son numéro unique (p. ex. 98)
- b) son nom (p. ex. 'MALIKO')
- c) son mot de passe (p. ex. 'LUCIE') sur 12 positions alphanumériques maximum

- d) le répertoire où est rangée l'application 3COH qu'il utiliser (en général, C:\3COH\3COHEXE)
- e) le numéro du dernier dossier qu'il a exploité

Les champs 'GRH' et 'Structure' ne sont pas exploités dans la version actuelle de 3COH. Le champ 'Structure' ne doit cependant pas être vide.

| Profil usager          |           |           |      |   |  |  |  |  |  |   |
|------------------------|-----------|-----------|------|---|--|--|--|--|--|---|
|                        | 98        |           |      |   |  |  |  |  |  |   |
| Nom                    | MALIKO    |           |      |   |  |  |  |  |  |   |
| Mot de passe           | LUCIE     |           |      |   |  |  |  |  |  |   |
| GRH                    | 0         |           |      |   |  |  |  |  |  |   |
| Structure              | ххх       |           |      |   |  |  |  |  |  |   |
| Répertoire application | C:\3COH\3 | COHExe\   |      |   |  |  |  |  |  |   |
| Dossier courant        | EHS_SBI   | H_TIZI_OU | JZOU | J |  |  |  |  |  | • |

Par ailleurs, un usager est caractérisé par son horaire d'utilisation de 3COH : en dehors de cet horaire, cet usager ne pourra accéder au logiciel.

| Jour     | Heure entrée | Heure sortie |
|----------|--------------|--------------|
| Dimanche | 00:01        | 23:59        |
| Lundi    | 00:01        | 23:59        |
| Mardi    | 00:01        | 23:59        |
| Mercredi | 00:01        | 23:59        |
| Jeudi    | 00:01        | 23:59        |
| Vendredi | 00:01        | 23:59        |
| Samedi   | 00:01        | 23:59        |

Dans l'exemple ci-dessus, l'usager a accès au logiciel tous les jours de la semaine pendant 24 heures (de 00h:01mn à 23h:59mn). Pour modifier l'horaire de l'usager courant, il suffit de

cliquer sur le bouton du gui propose alors la fenêtre de saisie suivante :

|      | Jour     | Heure entrée   | Heure sortie   |
|------|----------|----------------|----------------|
| 1    | Dimanche | 00:01          | 23:59          |
| 2    | Lundi    | 00:01          | 23:59          |
| 3    | Mardi    | 00:01          | 23:59          |
| 4    | Mercredi | 00:01          | 23:59          |
| 5    | Jeudi    | 00:01          | 23:59          |
| 6    | Vendredi | 00:01          | 23:59          |
| 7    | Samedi   | 00:01          | 23:59          |
|      |          |                |                |
|      |          |                |                |
| Jour | Dimanche | ▼ Entrée 08:00 | 0 Sortie 16:30 |

Positionnez le curseur sur le ligne à modifier, sélectionnez le jour, l'heure d'entrée et l'heure de sortie, puis cliquez sur le bouton de validation.

Les options du menu Supprimer Mouveau Mettre à jour Quitter permettent respectivement de supprimer l'usager courant, de créer un nouvel usager ou de modifier les attributs de l'usager courant.

# 2.2.2. Gestion des droits d'accès

Cette option permet de définir et/ou de modifier les privilèges d'accès accordés à un usager. En effet, un usager n'a pas nécessairement accès à toutes les ressources gérées par le logiciel. L'administrateur du système peut choisir

- a) Le ou les dossiers auxquels peut accéder l'usager
- b) Le ou les (ou tous) modules que cet usager peut exécuter. Tel usager pourra par exemple accéder au module ACHATS, mais pas au module BUDGET pour un dossier spécifique. Tel autre usager pourra accéder à l'ensemble des modules pour un dossier, mais sans aucune possibilité de saisie de données.
- c) Le numéro de profil de cet usager. Les profils sont définis dans le module PARAMÈTRES du système 3COH (voir le MANUEL DE L'USAGER pour plus de détails sur la notion de profil d'usager).

| U | Jsager<br>ICI < ト ト C  | Numéro Nom                                  | :OH              | Mot de passe<br>PH_AS                             |       | Structure<br>1/zz/0000 | GRH                        |  |
|---|------------------------|---------------------------------------------|------------------|---------------------------------------------------|-------|------------------------|----------------------------|--|
| - | Dossier CHU Bel Abbes  |                                             |                  | Module 0                                          | ) т   | Tous les modules       |                            |  |
| 1 | Profil <mark>98</mark> | Droits d'accès<br>C Système<br>C Administra | s                | <ul> <li>Validation/sa</li> <li>Saisie</li> </ul> | aisie |                        | /alidation<br>Consultation |  |
|   | Module                 |                                             | Dossier          |                                                   |       | Profil                 | Droits d'accès             |  |
|   | Tous les modules       |                                             | HOPITAL STANDARD | )                                                 |       | 1                      | Validation/Saisie          |  |
| ► | Tous les modules       |                                             | CHU Bel Abbes    |                                                   |       | 98                     | Validation/Saisie          |  |
|   | Module SYSTÈME         |                                             | CHU Bel Abbes    |                                                   |       | 98                     | Validation/Saisie          |  |
|   | Tous les modules       |                                             | EPHAin Sefra     |                                                   |       | 98                     | Système                    |  |
|   | Module SYSTÈME         |                                             | EPHAin Sefra     |                                                   |       | 98                     | Validation/Saisie          |  |

Dans l'exemple ci-dessus, nous notons que l'usager '1COH' (numéro 1) a accès à 3 dossiers (HOPITAL STANDARD, CHU Bel Abbès et EPHAin Sefra). Pour le dosser HOPITAL STRANDARD, il a accès à tous les modules à l'exception du module SYSTEME. Les accès aux données sont définis dans le profil de code 98 (voir module PARAMÈTRES).

L'accès SYSTEME permet à l'usager d'exécuter les fonctions du module PARAMETRES.

Le mode d'accès le moins permissif est le mode « Consultation ». Il interdit à son usager toute forme de modification des données ; les opérations de « Saisie », « Mise à jour » et « Suppression » ne sont pas autorisées. A l'autre extrême, le mode SYSTEME autorise tous les accès. Un usager peur avoir l'accès en mode « Validation » ; cela signifie qu'il peut valider les saisies effectuées par un autre usager qui dispose du mode « Saisie », mais qu'il ne peut effectuer aucune saisie lui-même.

Pour attribuer ou modifier les droits d'accès d'un usager, il faut sélectionner le dossier, puis garnir les différents attributs relatifs à ces droits au moyen des boutons

#### 2.2.3. Journal

Cette option permet d'obtenir la liste des transactions saisies par un usager, dans un dossier donné, pour un type de journal spécifique, pour une période donnée. Par exemple, la sélection suivante

| Dossier 阔 🔺 🕨          | 29 EPH_ALGERIE                          | Période       |
|------------------------|-----------------------------------------|---------------|
| Chemin base de données | c:\3coh\3cohdata\eph_azazga\_3cohBD.gdb | du 01/01/2011 |
| Journal                | Stocks Usager MALIKD                    | au 31/12/2013 |

Liste, pour le dossier '29 EPH Algérie', toutes les transactions de stocks saisies par l'usager MALIKO (nom de l'usager) pendant la période courant du 01/01/2011 au 31/12/2013.

#### 2.3. Mise à niveau de la base de données

De temps à autre, PRÉSENCES introduit de nouvelles fonctionnalités dans le système qui peuvent nécessiter une « mise à niveau » de la base de données. Lors du chargement de nouveaux exécutables, si une mise à niveau est nécessaire, le logiciel le signale automatiquement lors de l'exécution d'un module affecté par les nouvelles fonctionnalités.

| Avertisse | ment                                                                                                  |
|-----------|----------------------------------------------------------------------------------------------------|
| <u> </u>  | *** ATTENTION : la base de données doit être mise à niveau (PROFIL USAGER - SOUS/FAMILLES -) avec UMS |
|           | ΟΚ                                                                                                    |

Le message ci-dessus signifie qu'il faut exécuter la fonction « MISE A NIVEAU » et choisir l'option « PROFIL USAGER – SOUS/FAMILLES) ; c'est-à-dire qu'il faut alors exécuter UMS | Tables système | Mise à niveau de la base de données et exécuter l'option correspondant au message ('PROFIL USAGER – SOUS/FAMILLES' dans l'exemple ci-dessus).

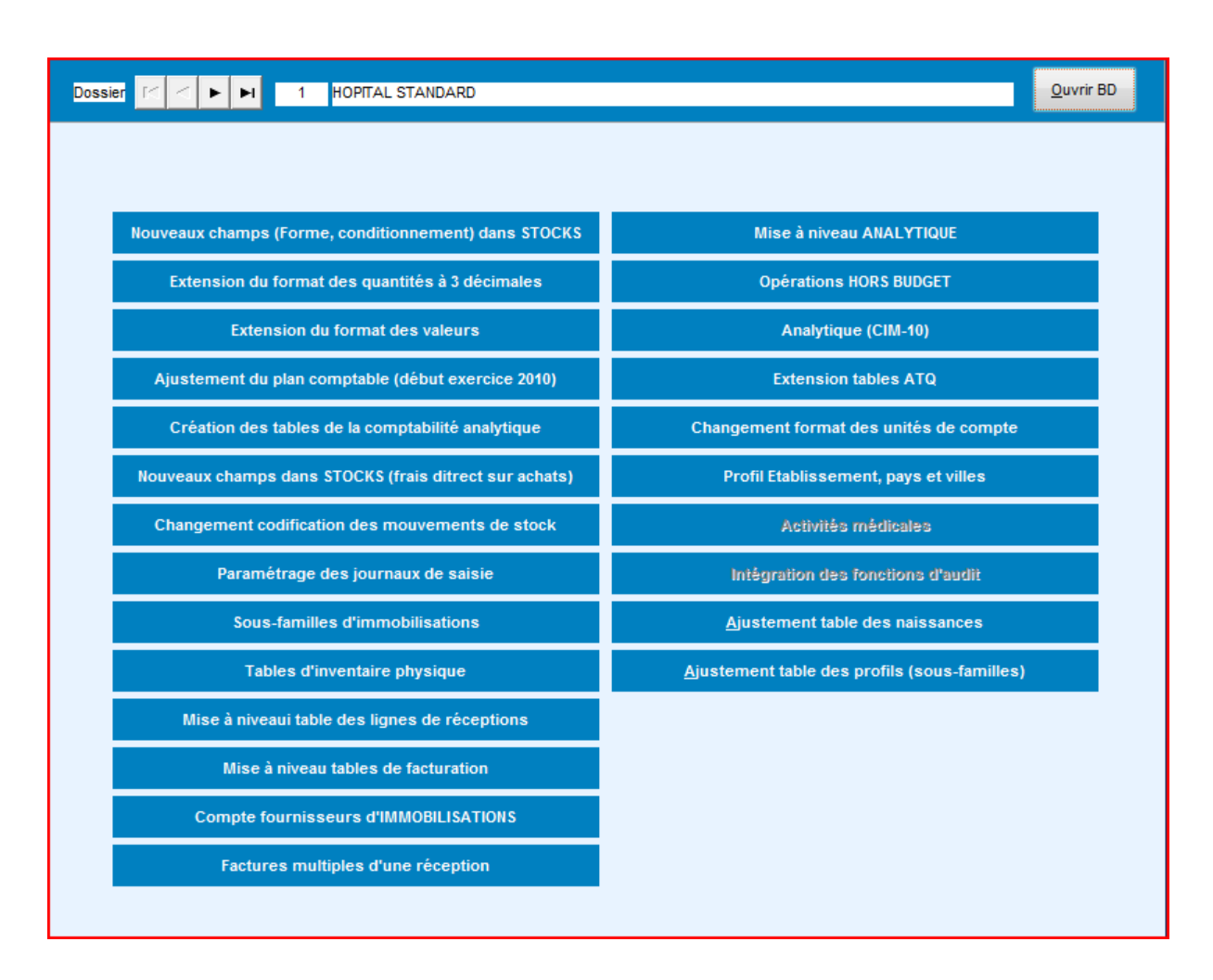

# 2.4. Mise à niveau des exécutables (nouvelles versions de 3COH)

De temps à autre, de nouvelles versions du logiciel 3COH sont disponibles via le site <u>www.3coh.net</u> d'où les usagers dûment enregistrés peuvent les télécharger (section « TÉLÉCHARGEMENT »). Il faut alors remplacer les anciennes versions par les nouvelles.

La procédure est très simple ; l'administrateur 3COH dans l'établissement doit

- a. Effectuer une copie de sécurité des anciens exécutables
- b. Décompresser les nouveaux exécutables dans le répertoire X:\3COH\3COHEXE (X est le répertoire où est installé le logiciel 3COH)
- c. Effectuer une mise à niveau de la base de données, si cela était nécessaire (indiqué dans le texte accompagnant les exécutables). Si l'établissement a créé plusieurs dossiers, il faut mettre à niveau les bases de données correspondantes.

# 2.5. Gestion des modules

La version actuelle du système 3COH est composée d'une trentaine de modules. D'autres pourront éventuellement y être ajoutés dans le futur. La fonction « Gestion des modules » permet d'activer ou de désactiver un ou plusieurs modules.

| Dossier 🔽 🗠 🏱 📴 1 HOPITAL STAND<br>Chemin Base de données c:\3coh\3cohdata\EPH | )AR<br>_Cł | D<br>HET | TIA\_3cohbd.gdb              |          |          |                  |            | <u>o</u>       | uvrir  |
|--------------------------------------------------------------------------------|------------|----------|------------------------------|----------|----------|------------------|------------|----------------|--------|
| No Module                                                                      |            | Π        | No Module                    |          | Exercice | Période          | Date       | Disponible     |        |
| 1 Comptabilité générale                                                        |            | F        | 1 Comptabilité générale      |          | 2012     | 12               | 31/12/2012 | Oui            | Í      |
| 2 Encaissements                                                                |            | Π        | 2 Encaissements              |          | 2013     | 1                | 31/01/2013 | Oui            | 1      |
| 3 Décaissements                                                                |            |          | 3 Décaissements              |          | 2013     | 3                | 31/03/2013 | Oui            |        |
| 4 Prospects et clients                                                         |            |          | 4 Prospects et clients       |          | 2013     | 1                | 31/01/2013 | Oui            | 1      |
| 5 Ventes                                                                       |            | Π        | 5 Ventes                     |          | 2013     | 1                | 31/01/2013 | Oui            |        |
| 6 Ventes produits finis                                                        |            |          | 7 Relations fournisseurs     |          | 2013     | 3                | 01/03/2013 | Oui            |        |
| 7 Relations fournisseurs                                                       |            |          | 8 Gestion des stocks         |          | 2013     | 7                | 31/07/2013 | Oui            |        |
| 8 Gestion des stocks                                                           | =          |          | 9 Gestion des ressources     | humaines | 2013     | 1                | 31/01/2013 | Oui            |        |
| 9 Gestion des ressources humaines                                              |            |          | 10 Système de paye           |          | 2013     | 3                | 31/03/2013 | Oui            |        |
| 10 Système de paye                                                             |            |          | 11 Gestion des immobilisatio | ns       | 2013     | 1                | 31/01/2013 | Oui            |        |
| 11 Gestion des immobilisations                                                 |            |          | 13 Comptabilité budgétaire   |          | 2013     | 3                | 31/03/2013 | Oui            |        |
| 12 Gestion des travaux en cours                                                |            |          | 14 Comptabilité analytique   |          | 2013     | 1                | 31/01/2013 | Oui            |        |
| 13 Comptabilité budgétaire                                                     |            |          | 15 Tableaux de synthèse      |          | 2013     | 1                | 31/01/2013 | Oui            |        |
| 14 Comptabilité analytique                                                     |            |          | 16 Tableaux de bord          |          | 2013     | 1                | 31/01/2013 | Oui            |        |
| 15 Tableaux de synthèse                                                        |            | Ш        | 24 Vente au comptoir         |          | 2013     | 1                | 31/01/2013 | Oui            |        |
| 16 Tableaux de bord                                                            |            |          | 28 Dossiers fournisseurs     |          | 2013     | 1                | 31/01/2013 | Oui            |        |
| 17 Gestion de la production                                                    |            |          |                              |          |          |                  |            |                |        |
| 18 Activités médicales & paramédicales                                         |            |          |                              |          |          |                  |            |                |        |
| 19 Gestion de la recherche                                                     |            |          |                              |          |          |                  |            |                |        |
| 20 Gestion de la billetterie                                                   |            |          |                              |          |          |                  |            |                |        |
| 21 Gestion des activités                                                       |            |          |                              |          |          |                  |            |                |        |
| 22 Audit et vérification                                                       |            |          |                              |          |          |                  |            |                |        |
| 23 Consolidation                                                               |            |          |                              |          |          |                  |            |                |        |
| 24 Vente au comptoir                                                           |            |          |                              |          |          |                  |            |                |        |
| 25 Administration des ventes                                                   |            |          |                              |          |          |                  |            |                |        |
| 26 Gestion de la scolarité                                                     |            |          |                              |          |          |                  |            |                |        |
| 27 Gestion de l'hébergement                                                    |            |          |                              |          |          |                  |            |                |        |
| 28 Dossiers fournisseurs                                                       |            |          |                              |          |          |                  |            |                |        |
| 29 Paye rétroactive                                                            |            |          |                              |          |          |                  |            |                |        |
| 30 Opérations au guichet                                                       |            |          |                              |          |          |                  |            |                |        |
|                                                                                | -          |          |                              |          |          |                  |            |                |        |
| Exercice I I I I I I 2013 Période I I                                          | Þ          | ja       | vier                         |          |          | <u>C</u> opier > | > Copie    | r > ] <u>C</u> | uitter |

La fenêtre de l'option affiche à gauche tous les modules du système et, à droite, les modules effectivement disponibles dans le dossier sélectionné.

# 2.5.1. Activation de modules

Les boutons « **Activer** >> » et « **Activer** > » permettent respectivement d'activer tous les modules ou un seul module dans le dossier sélectionné en haut de la fenêtre.

Supposons que l'on veut activer le (nouveau) module « Activités médicales et paramédicales » (no 18). Il suffit de positionner le curseur sur ce module

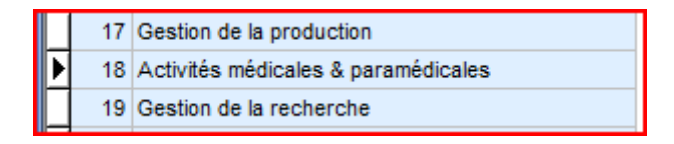

Activer >

et de cliquer sur le bouton

La liste des modules disponibles devient :

|   | No | Module                              | Exercice | Période | Date       | Disponible |
|---|----|-------------------------------------|----------|---------|------------|------------|
| Þ | 1  | Comptabilité générale               | 2012     | 12      | 31/12/2012 | Oui        |
|   | 2  | Encaissements                       | 2013     | 1       | 31/01/2013 | Oui        |
|   | 3  | Décaissements                       | 2013     | 3       | 31/03/2013 | Oui        |
|   | 4  | Prospects et clients                | 2013     | 1       | 31/01/2013 | Oui        |
|   | 5  | Ventes                              | 2013     | 1       | 31/01/2013 | Oui        |
|   | 7  | Relations fournisseurs              | 2013     | 3       | 01/03/2013 | Oui        |
|   | 8  | Gestion des stocks                  | 2013     | 7       | 31/07/2013 | Oui        |
|   | 9  | Gestion des ressources humaines     | 2013     | 1       | 31/01/2013 | Oui        |
|   | 10 | Système de paye                     | 2013     | 3       | 31/03/2013 | Oui        |
|   | 11 | Gestion des immobilisations         | 2013     | 1       | 31/01/2013 | Oui        |
|   | 13 | Comptabilité budgétaire             | 2013     | 3       | 31/03/2013 | Oui        |
|   | 14 | Comptabilité analytique             | 2013     | 1       | 31/01/2013 | Oui        |
|   | 15 | Tableaux de synthèse                | 2013     | 1       | 31/01/2013 | Oui        |
|   | 16 | Tableaux de bord                    | 2013     | 1       | 31/01/2013 | Oui        |
|   | 18 | Activités médicales & paramédicales | 2013     | 1       | 31/01/2013 | Oui        |
|   | 24 | Vente au comptoir                   | 2013     | 1       | 31/01/2013 | Oui        |
|   | 28 | Dossiers fournisseurs               | 2013     | 1       | 31/01/2013 | Oui        |

# 2.5.2. Désactivation de modules

Pour désactiver un module, il suffit de positionner le curseur sur la ligne correspondant à ce module dans la section de droite, puis d'enfoncer la touche <DELETE > (ou <SUPPRIME>).

Le module est alors retiré de la liste.

Exemple : On positionne le curseur sur la ligne '18 Activités médicales et paramédicales ' et on enfonce la touche <DELETE »

|   | 16 | Tableaux de bord                      | 2013      | 1         | 31/01/2013 | Oui |
|---|----|---------------------------------------|-----------|-----------|------------|-----|
|   | 18 | Activités médicales & paramédicales   | 2013      | 1         | 31/01/2013 | Oui |
|   | 24 | Vente au comptoir                     | 2013      | 1         | 31/01/2013 | Oui |
| Π | 28 | Dossiers fournisseurs                 | 2013      | 1         | 31/01/2013 | Oui |
|   |    | Attention, processus DELICAT. Etes-vo | us VRAIME | NT sûr (e | x<br>2) ?  |     |

Si on clique sur le bouton intitulé « Oui », la liste devient

|   | No | Module                          | Exercice | Période | Date       | Disponible |
|---|----|---------------------------------|----------|---------|------------|------------|
| ١ | 1  | Comptabilité générale           | 2012     | 12      | 31/12/2012 | Oui        |
|   | 2  | Encaissements                   | 2013     | 1       | 31/01/2013 | Oui        |
|   | 3  | Décaissements                   | 2013     | 3       | 31/03/2013 | Oui        |
|   | 4  | Prospects et clients            | 2013     | 1       | 31/01/2013 | Oui        |
|   | 5  | Ventes                          | 2013     | 1       | 31/01/2013 | Oui        |
|   | 7  | Relations fournisseurs          | 2013     | 3       | 01/03/2013 | Oui        |
|   | 8  | Gestion des stocks              | 2013     | 7       | 31/07/2013 | Oui        |
|   | 9  | Gestion des ressources humaines | 2013     | 1       | 31/01/2013 | Oui        |
|   | 10 | Système de paye                 | 2013     | 3       | 31/03/2013 | Oui        |
|   | 11 | Gestion des immobilisations     | 2013     | 1       | 31/01/2013 | Oui        |
|   | 13 | Comptabilité budgétaire         | 2013     | 3       | 31/03/2013 | Oui        |
|   | 14 | Comptabilité analytique         | 2013     | 1       | 31/01/2013 | Oui        |
|   | 15 | Tableaux de synthèse            | 2013     | 1       | 31/01/2013 | Oui        |
|   | 16 | Tableaux de bord                | 2013     | 1       | 31/01/2013 | Oui        |
|   | 24 | Vente au comptoir               | 2013     | 1       | 31/01/2013 | Oui        |
|   | 28 | Dossiers fournisseurs           | 2013     | 1       | 31/01/2013 | Oui        |

(le module 18 a été retiré de la liste ; il est désactivé. Il ne pourra plus être exécuté.

# 2.6. Initialisation de la base de données

L'initialisation de la base de données est un processus EXTRÊMEMENT DANGEREUX car il efface les données qui y ont été saisies pour préparer une base de données « vide ».

L'usage de cette fonction est exceptionnel. Il pourra par exemple permettre de créer une seconde base de données de l'établissement qui sera utilisée sur une machine dédiée à la formation et l'expérimentation.

En fait, cette fonction ne vide pas toutes les données, mais uniquement les données variables ; c'est-à-dire notamment les mouvements. Le paramétrage de l'établissement est préservé. Cela veut donc dire que les fichiers de base (plan de comptes, fichier des fournisseurs, fichier des articles, etc.) ne sont pas effacés.

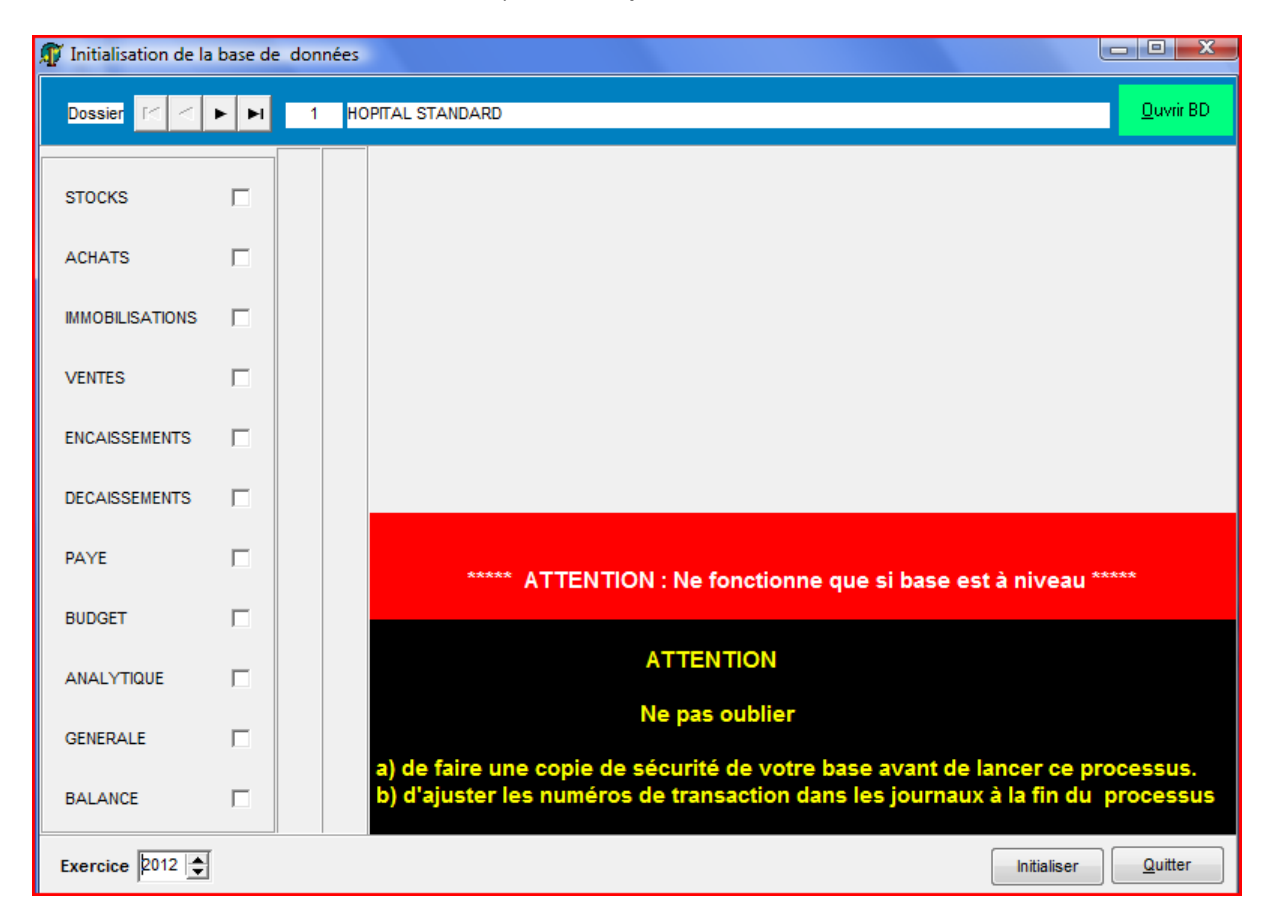

# 3. Importation des données

L'importation des données se fait normalement **une seule fois** ; lors de la mise en place initiale du logiciel. Il est toutefois possible que l'on ait à importer des données après démarrage du système ; ce sera le cas du budget qui peut être importé chaque année.

Le processus d'importation consiste à injecter dans la base de données de l'établissement la « situation de départ », autrement dit les données de gestion telles qu'arrêtées à la date de démarrage du système. Ces données sont constituées de

- a) Fichiers de base : fournisseurs, laboratoires, employés, nomenclature des actes médicaux et paramédicaux, etc.
- b) La situation à la date de démarrage du système : État des stocks, état des immobilisations, état des dettes, etc.

Ces données sont rangées dans des feuilles EXCEL et doivent respecter un format bien précis.

Les fonctions d'importation sont accessibles via UTILITAIRES | Importation.

Dans chaque option d'importation, le bouton 2 précise le format des données dans le fichier EXCEL. Il faut absolument respecter ce format.

#### 3.1. Importation du budget

L'importation du budget doit être effectuée au moins une fois ; lors de l'installation initiale du système. Elle peut également être réalisée à chaque exercice financier. Le format à utiliser est le suivant :

| Colonne | Description                                     |
|---------|-------------------------------------------------|
| 1       | Numéro de ligne                                 |
| 2       | Titre (2 positions alphanumériques)             |
| 3       | Chapitre (2 positions alphanumériques)          |
| 4       | Article (2 positions alphanumériques)           |
| 5       | Désignation de l'article (80 positions maximum) |
| 6       | Montant budget initial                          |
| 7       | Montant budget révisé                           |
| 8       | Montant engagements                             |
| 9       | Montant liquidations                            |
| 10      | Montant mandatements                            |
| 11      | Montant paiements                               |
|         |                                                 |

Lors de l'importation du budget de la première exploitation de 3COH, les valeurs correspondent au budget au moment de cette mise en exploitation

| BUDGET INITIAL | Montant du budget primitif de l'exercice                    |
|----------------|-------------------------------------------------------------|
| BUDGET REVISÉ  | Montant total des révisions budgétaires                     |
| ENGAGEMENTS    | Total des engagements en date de la mise en place de 3COH   |
| LIQUIDATIONS   | Total des liquidations en date de la mise en place de 3COH  |
| MANDATEMENTS   | Total des mandats en date de la mise en place de 3COH       |
| PAIEMENTS      | Total paiements (receveur) en date de mise en place de 3COH |

Pour les années subséquentes à la première année de mise en place de 3COH, seule le champ BUDGET INITIAL a une valeur ; les autres étant nuls. Ils sont alimentés à partir des mouvements saisis dans 3COH.

Les budgets de recettes et de dépenses DOIVENT être rangés dans 2 feuilles EXCEL distinctes

# **3.2.** Importation des stocks

L'importation des stocks consiste à importer plusieurs tables :

- Unités de compte
- Sous-familles et classes
- Comptabilisation des sous-familles
- DCI
- Articles
- État des stocks
- Dotation des aux services (produits pharmaceutiques)

# a) Unités de compte

La table des unités de compte (PIÈCE, AMPOULE, KG, ...) est garnie, lors de l'installation initiale du système, par importation à partir d'une feuille EXCEL. Des détails sur la définition et les caractéristiques des unités de compte sont données dans le MANUEL DE L'USAGER. Après importation initiale, il est possible d'ajouter de nouvelles unités de compte au moyen de la fonction PARAMÈTRES | UNITÉS DE COMPTE.

# b) Sous-familles et classes

Les stocks sont décomposés en « familles » (MÉDICAMENTS, CONSOMMABLES, PRODUITS ALIMENTAIRES, etc.). Ces familles sont définies au moyen de PARAMÈTRES | FAMILLES, SOUS-FAMILLES, CLASSES. Ces familles sont décomposées en sous-familles qui sont elles-mêmes parfois déclinées en classes. Les sous-familles et les classes peuvent être importées à partir de feuilles EXCEL.

#### c) Comptabilisation des sous-familles

Le lien entre les mouvements de stocks et la comptabilité se fait au moyen d'attributs définis au niveau des sous-familles. Pour chaque sous-famille, il faut indiquer

- Le compte de STOCKS : 31xxxx
- Le compte d'ACHATS : 381xxx
- Le compte de CONSOMMATION : 601xxx
- Le compte de VENTES : 70xxx

#### d) DCI

La table des DCI (utilisées notamment par les articles de la famille MÉDICAMENTS) doit être importée avant celle des articles.

#### e) Articles

Les articles ne peuvent être importés que si les tables des UNITÉS, des FAMILLES, des SOUS-FAMILLES (et CLASSES) ont été au préalable importées. Notons que les prestations de services consommées (formation, entretien, assurances, ...) ou fournies (actes médicaux et paramédicaux,...) sont considérés comme des articles. Il en est de même pour le catalogue de biens immobilisés.

#### f) État des stocks

L'état des stocks correspond à la situation des stocks en quantité et en valeur au moment de la mise en place du système.

#### g) Dotations aux services

Les dotations aux services constituent des commandes récurrentes qui sont livrées périodiquement par la pharmacie aux services concernés.

#### 3.3. Importation des laboratoires

L'importation du fichier des LABORATOIRES doit être précédée de l'importation de la table des PAYS. Cette table renferme la liste des laboratoires pharmaceutiques. On peut y enregistrer également la liste des fabricants de matériel médical, par exemple. Les premiers seront distingués des seconds par leur « filière ». La table des filières est définie au niveau de PARAMÈTRES | FILIÈRES.

#### 3.4. Importation des agences bancaires

Les banques sont définies par 2 tables : la table des institutions financière (CPA, BNA, BEA, CNEP, ...) et celle des agences bancaires. La définition de la seconde nécessite

l'existence de la première : Une agence bancaire fait nécessairement partie d'une institution financière.

# 3.5. Importation des dettes

L'importation de l'état des dettes en date de la mise en exploitation du système se fait en deux étapes :

- Importation du fichier des fournisseurs
- Importation de l'état des dettes proprement dit.

# 3.6. Importation des créances

L'état des créances (sur clients ou salariés) se fait également en 2 étapes

- Importation du fichier des clients
- Importation de l'état des créances en date de mise en exploitation du systèeme

# 3.7. Importation des immobilisations

L'importation de l'état des IMMOBILISATIONS en date de mise en exploitation du système, se fait en 2 étapes

- Importation des familles de biens (TERRAINS, BÂTIMENTS, MATÉRIEL, ...)
- Importation des sous-familles
- Importation de l'état des immobilisations proprement dit

# **3.8.** Importation des dossiers des employés

Avant d'importer la table des employés de l'établissement, il faut définir les CORPS et les GRADES dans le module RESSOURCES HUMAINES.

# 3.9. Importation des naissances

Dans les établissements, les naissances sont enregistrées au moyen du logiciel PATIENT d'où elles peuvent être extraites.

L'importation des naissances (à partir du logiciel PAIENTS) se fait à partir de 2 feuilles de calcul EXCEL : la feuille des NAISSANCES et la feuille des MERES

Format de la feuille des NAISSANCES (à partir de la table NAISSANCE F24.DBF)

| Colonne | Contenu                                      | Code dans PATIENT |
|---------|----------------------------------------------|-------------------|
| 1       | No d'ordre                                   |                   |
| 2       | Référence MERE (lien avec 2ème feuille)      | NA_ENT_MER        |
| 3       | Référence BEBE (lien avec 2ème table)        | NA_DOS_ENF        |
| 4       | Date de la naissance                         | NA_DT_ACCO        |
| 5       | Sexe (M ou F)                                | NA_SEX_ENF        |
| 6       | Prénom de l'enfant                           | NA_PRE_ENF        |
| 7       | Certificat                                   | NA_NUM_ENR        |
| 8       | Code wilaya **** A AJOUTER , n'existe pas da | ns PATIENT ****   |

La seconde table (des ADMISSIONS) est extraite de la table ANTRES F30.DBF. Il faut extraire les lignes pour lesquelles le champ FER\_COND vaut 4 ET 5

| Colonne | Contenu                                     | Code dans PATIEN |
|---------|---------------------------------------------|------------------|
| 1       | No d'ordre                                  |                  |
| 2       | Référence mère ou bébé                      | FER_ENTREE       |
|         | (= colonne 2 de la feuille NAISSANCES)      |                  |
| 3       | Code (4 ou 5)                               | FER_COND         |
| 4       | Nom de la mère ou du bébé                   | FER_NOM_MA       |
| 5       | Date naissance de mère (code 4) ou bébé (5) | FER DAT NA       |

#### 3.10. Importation de la table des codes des maladies (CIM-10)

Utilisée notamment par le module ANALYTIQUE (suivi des décès), la table de la codification internationale des maladies (CIM) doit être importé avant première utilisation du module ANALYTIQUE.

# 4. Correction après erreur

Un certain nombre d'erreurs décelées à l'exécution de 3COH peuvent être corrigées automatiquement par des fonctions incorporées dans UMS.

# 4.1. Reconstitution de la balance générale

La balance générale, disponible dans le module COMPTABILITÉ GÉNÉRALE, est toujours « en équilibre ». Ceci est d'ailleurs sa caractéristique de base : Total des débits = total des crédits. Si, toutefois, de façon exceptionnelle, cette égalité n'était pas respectée, il est possible de reconstituer la balance au moyen de l'option appropriée de UMS :

Utilitaires  $\rightarrow$  Ajustement des tables  $\rightarrow$  Balance générale

Il faut ensuite

- Fixer l'exercice et la période
- Ouvrir la base de donnes
- Cliquer sur Ajuster

Il faut ensuite produire la balance pour vérifier si le problème a été réglé. Si tel n'est pas le cas, il faut faire une analyse détaillée du problème pour en identifier l'origine. Le recours ultime set évidemment de communiquer le problème et de transmettre la base de données à PRÉSENCES Int'l.

# 4.2. Correction des journaux de stock

Il arrive quelques fois que des usagers saisissent des transactions de stock dans les mauvais journaux. L'option « correction des journaux de stock » permet de rectifier ce genre d'erreurs.

# Principe de fonctionnement.

- a) Ouvrir la base de données
- b) Fixer les paramètres des transactions dont on veut modifier le journal
  - La famille
  - Le type de mouvement (entrées, sorties, ...)
  - La période (par défaut l'exercice courant)
  - La plage des numéros de transactions (par défaut, 'tous')

| Dossier H A F H 29 EPH_ALGERIE                                                                                                    |                                                                              |                                                                                                    |
|----------------------------------------------------------------------------------------------------|------------------------------------------------------------------------------|----------------------------------------------------------------------------------------------------|
| Base de données c:\3coh\3cohdata\eph_azazga\_3co                                                                                                    | ohBD.gdb                                                                     |                                                                                                    |
| Famille       Image: Constraint of the second second | Type<br>C Entrées<br>C Sorties<br>C Ajustement DT, Q et V<br>C Réintégration | <ul> <li>Ajustement CT, Q et V</li> <li>Ajustement CT, valeur</li> <li>Conditionnement</li> <li>Déconditionnement</li> </ul> |

c) Fixer le journal de remplacement ; c'est-à-dire le journal dans lequel seront enregistrées les transactions sélectionnées

| -Journ | al                                          |
|--------|---------------------------------------------|
| H      | 4 <b>F</b> FI                               |
| 712    | Entrée en stock consommables et accessoires |
| No     | 712D0236 Ajuste préfixe                     |

Dans l'exemple ci-dessus, les transactions sélectionnées (entrées en stock de la famille '11' pour la période du 1/1/2013 au 31/12/2013) plus haut seront transférées dans le journal 712.

Si la case à cocher « Ajuste préfixe » est cochée, les trois premières positions des numéros des transactions seront remplacées par le numéro du journal de remplacement. Dans l'exemple ci-dessus les trois premières positions des transactions sélectionnées seront remplacées par '712'

- d) Afficher les transactions en cliquant sur le bouton « Afficher »
- e) Cliquer sur « Ajuster » pour enclencher le processus d'ajustement proprement dit.

NOTA : Ce processus est irréversible ; il est donc prudent de faire une copie de sécurité de la base de données avant de l'enclencher.

#### 4.3. Re calcul des données des stocks

Le module GESTION DES STOCKS dispose d'une fonction UTILITAIRES | CONTROLE DE COHÉRENCE qui permet de déceler certaines incohérences dans les données. Même si ces cas d'incohérence dans les données sont fort rares, il faut exécuter régulièrement cette fonction

Système 3COH, MAINTENANCE DU SYSTÈME. PRÉSENCES International SARL

#### qui propose

| 🎵 C                 | ontrôle de cohe                                                      | érence des données                      |       |       |                                           |                                                    |          |            |                       |      | • ×               |
|---------------------|----------------------------------------------------------------------|-----------------------------------------|-------|-------|-------------------------------------------|----------------------------------------------------|----------|------------|-----------------------|------|-------------------|
| Séle<br>Fam<br>Sous | ction de la famille<br>Ile <mark>xx Tout</mark><br>s-famille xx Tout | es les families<br>es les sous-families |       | •     | En date du<br>De l'article<br>A l'article | 31/12/2013<br>zzzzzzzzzzzzzzzzzzzzzzzzzzzzzzzzzzzz |          | ⊙ Tous les | articles<br>niquement | 0    | 0                 |
|                     |                                                                      |                                         |       |       |                                           | ARTICLE                                            |          | MAGASIN    |                       | MOU  | /EMENTS           |
| NO                  | ARTICLE                                                              | DESIGNATION                             | UNITE | QUANT | ITTE                                      | VALEUR                                             | QUANTITE | VALEUR     | QUANTITE              |      | VALEUR            |
|                     |                                                                      |                                         |       |       |                                           |                                                    |          |            |                       |      |                   |
|                     |                                                                      |                                         |       |       |                                           |                                                    |          |            |                       |      |                   |
|                     |                                                                      |                                         |       |       |                                           |                                                    |          |            |                       |      |                   |
|                     |                                                                      |                                         |       |       |                                           |                                                    |          |            |                       |      |                   |
|                     |                                                                      |                                         |       |       |                                           |                                                    |          |            |                       |      |                   |
|                     |                                                                      |                                         |       |       |                                           |                                                    |          |            |                       |      |                   |
|                     |                                                                      |                                         |       |       |                                           |                                                    |          |            |                       |      |                   |
|                     |                                                                      |                                         |       |       |                                           |                                                    |          |            |                       |      |                   |
|                     |                                                                      |                                         |       |       |                                           |                                                    |          |            |                       |      |                   |
|                     |                                                                      |                                         |       |       |                                           |                                                    |          |            |                       |      |                   |
|                     |                                                                      |                                         |       |       |                                           |                                                    |          |            |                       |      |                   |
|                     |                                                                      |                                         |       |       |                                           |                                                    |          |            |                       |      |                   |
|                     |                                                                      |                                         |       |       |                                           |                                                    |          |            |                       |      |                   |
|                     |                                                                      |                                         |       |       |                                           |                                                    |          |            |                       |      |                   |
|                     |                                                                      |                                         |       |       |                                           |                                                    |          |            |                       |      |                   |
|                     |                                                                      |                                         |       |       |                                           |                                                    |          |            |                       |      |                   |
|                     |                                                                      |                                         |       |       |                                           |                                                    |          |            |                       |      |                   |
|                     |                                                                      |                                         |       |       |                                           |                                                    |          |            |                       |      |                   |
|                     |                                                                      |                                         |       |       |                                           |                                                    |          |            |                       |      |                   |
| -Arr<br>Vak         | ondi (nbre de dé<br>eurs 2 Quar                                      | cimales)<br>titlés 2 Arrondir 0 Lots    |       |       |                                           |                                                    |          |            | Calc                  | uler | ■ <u>Q</u> uitter |

Les critères de sélection en haut de la fenêtre permettent de sélectionner les articles (famille, sous-familles, plage d'articles, ...) sur lesquels doit porter le contrôle.

Le système compare notamment les données enregistrées dans les fiches de stocks, dans les magasins et dans l'historique des articles sélectionnés. En cas d'incohérence constatée dans les données, celles-ci sont affichées dans la fenêtre. Ces résultats peuvent être enregistrés dans un fichier en format texte.

On peur consulter les articles affichées pour identifier la source de l'incohérence. Dans de nombreux cas, la fonction UMS

#### Utilitaires $\rightarrow$ Ajustement à partir des mouvements $\rightarrow$ STOCKS

règle le problème.

Il faut sélectionner les données à ajuster

| Dossier   | I HOPITAL STANDARD                                      | Articles     | Période<br>du au       | 2011              |
|-----------|---------------------------------------------------------|--------------|------------------------|-------------------|
| Chamin ba | ise de données c:\3coh\3cohdata\EPH_CHETTIA\_3cohbd.gdb |              | 01/01/2011 31/01/2011  |                   |
| Familles  |                                                         | A ZZZZZZZZZZ | C Courant   Historique | <u>O</u> uvrir BD |

Puis exécuter successivement, et dans l'ordre, les quatre options MOUVEMENTS, A NOUVEAU, LOCALISATION er ARTICLES :

|  | <u>A</u> juste mouvements | Ajuste anouveau | Ajuste localisation | Ajuste article |
|--|---------------------------|-----------------|---------------------|----------------|
|--|---------------------------|-----------------|---------------------|----------------|

Après exécution de cette option, il faut réactiver l'option de CONTÔLE DE COHÉRENCE (module) pour vérifier que les incohérences ont été éliminées.

#### 4.4. Reconstitution des écritures comptables

Dans la très grande majorité des cas, les mouvements saisis par les usagers donnent lieu à la génération automatique d'écritures comptables. Si le paramétrage du système est adéquatement réalisé, ces écritures sont nécessairement exactes. Cependant, en cas d'erreur dans ces écritures, il est possible, au moyen d'une option de UMS, de les reconstituer avec les bonnes valeurs.

#### Cas des mouvements de stocks

Périodiquement, l'administrateur du système 3COH doit exécuter la fonction TABLEAU DES STOCKS (voir MANUEL DE L'USAGER). Ce tableau renferme notamment 2 colonnes intitulées VARIATION et VARIATION COMPTABLE et porte sur un mois bien précis. Les valeurs qui apparaissent dans ces colonnes devraient être identiques pour toutes les familles et sous-familles. En cas de différence, même infime, la valeur VARIATION COMPTABLE est affichée en rouge.

| Ex | ercice | rcice 2013 Période r 2 F F 1 janvier du 01/01/2013 au 31/01/2013 |                                  |              |       |        |               |              |              |              |               |  |
|----|--------|------------------------------------------------------------------|----------------------------------|--------------|-------|--------|---------------|--------------|--------------|--------------|---------------|--|
|    |        |                                                                  |                                  |              |       |        |               | PERIODE 1    |              |              |               |  |
| NO | FM     | SF                                                               | DESIGNATION                      | DEBUT        | DEBIT | CREDIT | DEBIT         | CREDIT       | VARIATION    | V.COMPTABLE  | FIN           |  |
| 1  | 11     |                                                                  | Médicaments                      |              |       |        |               |              |              |              |               |  |
|    |        | 01                                                               | Médicaments                      | 7 668 954.97 |       |        | 11 056 661.54 | 5 140 687.18 | 5 915 974.36 | 5 915 974.36 | 13 584 929.33 |  |
|    |        | 02                                                               | Sérums et vaccins                | 309 362.05   |       |        |               | 84 480.00    | - 84 480.00  | - 84 480.00  | 224 882.05    |  |
|    |        | 03                                                               | Produits laitiers et diététiques | 72 656.20    |       |        |               | 40 220.70    | - 40 220.70  | - 40 220.70  | 32 435.50     |  |
|    |        |                                                                  |                                  | 8 050 973.22 |       |        | 11 056 661.54 | 5 265 387.88 | 5 791 273.66 | 5 791 273.66 | 13 842 246.88 |  |
| 2  | 12     |                                                                  | Consommables                     |              |       |        |               |              |              |              |               |  |
|    |        | 01                                                               | Consommables                     | 7 507 723.39 |       |        | 3 310 902.38  | 4 005 064.07 | - 694 161.69 | - 694 161.69 | 6 813 561.70  |  |
|    |        |                                                                  |                                  | 7 507 723.39 |       |        | 3 310 902.38  | 4 005 064.07 | - 694 161.69 | - 694 161.69 | 6 813 561.70  |  |
| 3  | 13     |                                                                  | Produits dentaires               |              |       |        |               |              |              |              |               |  |
|    |        | 01                                                               | Produits dentaires               | 4 043.52     |       |        |               |              |              |              | 4 043.52      |  |
|    |        |                                                                  |                                  | 4 043.52     |       |        |               |              |              |              | 4 043.52      |  |
| -4 | 14     |                                                                  | Produits de laboratoire          |              |       |        |               |              |              |              |               |  |
|    |        | 01                                                               | Réactifs                         | 145 022.54   |       |        | 58 069.59     | 26 454.85    | 31 614.74    | 31 614.74    | 176 637.28    |  |
|    |        | 02                                                               | Produits chimiques               |              |       |        | 48 776.67     |              | 48 776.67    | 48 776.67    | 48 776.67     |  |
|    |        | 03                                                               | Consommables de laboratoire      | 79 800.57    |       |        | 154 840.00    | 40 052.94    | 114 787.06   | 114 787.06   | 194 587.63    |  |
|    |        | 04                                                               | Milieux de culture               |              |       |        |               |              |              |              |               |  |
|    |        | 05                                                               | Sérologie                        | 5 733.00     |       |        | 85 527.00     | 24 453.00    | 61 074.00    | 61 074.00    | 66 807.00     |  |
|    |        | 06                                                               | Hormone                          |              |       |        |               |              |              |              |               |  |
|    |        |                                                                  |                                  | 230 556.11   |       |        | 347 213.26    | 90 960.79    | 256 252.47   | 256 252.47   | 486 808.58    |  |
| 5  | 16     |                                                                  | Films et produits de radiologie  |              |       |        |               |              |              |              |               |  |
|    |        | 01                                                               | Films et produits de radiologie  | 292 409.06   |       |        | 70 443.21     | 56 960.63    | 13 482.58    | 13 482.58    | 305 891.64    |  |
|    |        |                                                                  |                                  | 292 409.06   |       |        | 70 443.21     | 56 960.63    | 13 482.58    | 13 482.58    | 305 891.64    |  |

Un double clic sur la ligne où apparaît l'erreur, donne les détails sur les écarts, notamment les journaux où sont enregistrées les transactions erronées.

Dans la grande majorité des cas, UMS permet de corriger la situation.

Pour cela, il faut exécuter

UMS  $\rightarrow$  UTILITAIRES  $\rightarrow$  Ajustement des tables  $\rightarrow$  Correction des imputations comptables

Il faut alors choisir

| Journal      | : | STOCKS                                             |
|--------------|---|----------------------------------------------------|
| Période      | : | indiquer les dates de début et de fin              |
| Code journal | : | Code du journal ou *** pour « tous les journaux »  |
| Tiers        | : | Indiquer éventuellement une plage de code de tiers |

| Dossier 🧭<br>Base de don<br>Description | ► ► 1 HOPITAL STANDA<br>HOPITAL STANDA<br>C:\3coh\3cohdata\EPH_CHETTIA\<br>CHETTIA\ | RD<br>_3cohbd.gdb |          | Ajuster pièce [ | Bornes         date           No         date           de         01/01/2013           à         2zzzzz           31/01/2013           Code journal (**** = tous)           Compte ACHATS           Numéro |     | ers         | Journal<br>C Ventes<br>Stocks<br>C Achats<br>C Paye<br>C Immos<br>C Décaisse |
|-----------------------------------------|-------------------------------------------------------------------------------------|-------------------|----------|-----------------|----------------------------------------------------------------------------------------------------|-----|-------------|------------------------------------------------------------------------------|
| Date                                    | Numéro Description                                                                  | Tiers Pièce       | <u>^</u> | Compte Intitu   | lé                                                                                                    |     | Débit       | Crédit                                                                       |
| ▶ 01/01/201                             | 3 701D0110 ENTRE EN STOK                                                            | FPH029 000011     |          | ▶ 311402 Produ  | its chimiques                                                                                                    | 5   | 419.63      | 0                                                                            |
| 01/01/201                               | 3 701D0070 AUGMENT                                                                  | FPH001 0001       |          | 3811402 Achat   | s stockés produits chimiques                                                                                                    |     | 0           | 5419.63                                                                      |
| 01/01/201                               | 3 701D0111 ENTRE EN STOK                                                            | FPH029 00011      |          |                 |                                                                                                    |     |             |                                                                              |
| 01/01/201                               | 3 701D0112 ENTRE EN STOK                                                            | FPH029 00011      |          |                 |                                                                                                    |     |             |                                                                              |
| 01/01/201                               | 2 701D0072 AUGM                                                                     | EDH020 00012      |          |                 |                                                                                                    |     |             |                                                                              |
| 01/01/201                               | 3 701D0113 ENTRE EN STOR                                                            | EDH001 001        | E        |                 |                                                                                                    |     |             |                                                                              |
| 01/01/201                               | 3 70100114 ENTRE EN STOKE                                                           | EPH029 00012      |          |                 |                                                                                                    |     |             | 1                                                                            |
| 01/01/201                               | 3 701D0115 ENTRE EN STOKE                                                           | FPH029 00012      |          | Article         | Désignation                                                                                                    | Qté | Px unitaire | Montant                                                                      |
| 01/01/201                               | 3 701D0116 ENTRE EN STOKE                                                           | FPH029 00012      |          | 14020008        | ANTI BIOGRAMME AMPICILLINE                                                                                                    | 1   | 5419.63     | 541                                                                          |
| 01/01/201                               | 3 701D0077 LOT AUG                                                                  | FPH001 001        |          |                 |                                                                                                    |     |             |                                                                              |
| 01/01/201                               | 3 701D0108 ENTRE EN STOK                                                            | FPH029 0001       |          |                 |                                                                                                    |     |             |                                                                              |
| 01/01/201                               | 3 701D0118 AUGM MDT                                                                 | FPH001 235        |          |                 |                                                                                                    |     |             |                                                                              |
| 01/01/201                               | 3 701D0068 AUGMET                                                                   | FPH001 001        |          |                 |                                                                                                    |     |             |                                                                              |
| 01/01/201                               | 3 701D0109 ENTRE EN STOK                                                            | FPH029 0001       |          |                 |                                                                                                    |     |             |                                                                              |
| 01/01/201                               | 3 701D0069 AUGMENT                                                                  | FPH001 0001       |          |                 |                                                                                                    |     |             |                                                                              |
| 06/01/201                               | 3 701D0080 Bon de réception du 06/01/2013                                           | FEP004 151D0017   |          |                 |                                                                                                    |     |             |                                                                              |
| 07/01/201                               | 3 701D0079 Bon de réception du 07/01/2013                                           | FEP003 151D0016   |          |                 |                                                                                                    |     |             |                                                                              |
| 09/01/201                               | 3 701D0060 Bon de réception du 09/01/2013                                           | FPH010 151D0013   |          |                 |                                                                                                    |     |             |                                                                              |
| 10/01/201                               | 3 701D0081 Bon de réception du 10/01/2013                                           | FEP002 151D0018   |          |                 |                                                                                                    |     |             |                                                                              |
| 16/01/201                               | 3 701D0061 Bon de réception du 16/01/2013                                           | FPH010 151D0014   |          |                 |                                                                                                    |     |             |                                                                              |
| 23/01/201                               | 3 711D0001 Bon de réception du 23/01/2013                                           | FEP003 151D0019   |          |                 |                                                                                                    |     |             |                                                                              |
| 27/01/201                               | 3 701D0053 Bon de réception du 27-01-2013                                           | FPH001 151D0008   |          |                 |                                                                                                    |     |             |                                                                              |
| 28/01/201                               | 3 701D0052 Bon de réception du 28-01-2013                                           | FPH001 151D0007   |          |                 |                                                                                                    |     |             |                                                                              |
| 29/01/201                               | 3 701D0050 Bon de réception du 29-01-2013                                           | FPH001 151D0003   |          |                 |                                                                                                    |     |             |                                                                              |
| 29/01/201                               | 3 701D0051 Bon de réception du 29-01-2013                                           | FPH001 151D0004   |          |                 |                                                                                                    |     |             |                                                                              |
|                                         |                                                                                     |                   | -        | •               |                                                                                                    |     |             | F                                                                            |

Puis, cliquer sur « OUVRIR », ce qui affiche, dans la partie gauche de la fenêtre la liste des transactions sélectionnées, et dans la partie de droite, le détail des transactions et leur comptabilisation. Un clic sur « AJUSTER » recalcule les imputations comptables.

Il faut alors afficher le TABLEAU DES STOCKS pour vérifier que les erreurs ont été corrigées.

#### Autres journaux

En cas d'anomalies constatées dans les autres journaux (ACHATS, VENTES,...), il suffit d'attribuer la bonne valeur au champ « Journal » et procéder de la façon indiquée ci-dessus.

# 5.5. Reconstitution des a nouveau fournisseurs

Le module ACHATS permet de produire un certain nombre d'états (voir MANUEL DE L'USAFER), en particulier l'ÉTAT NOMINATIF DES DETTES. Cet état, donne, pour chaque (fournisseur, compte fournisseur) le solde de début d'exercice, le montant des débits (règlements et avoirs) et le montant des crédits de la période choisie ainsi que le solde de fin.

Les cas d'anomalies (par exemple, un solde fournisseur débiteur) sont affichés en rouge.

UMS dispose d'un outil qui permet de corriger la majorité de ces situations d'anomalies. Pour l'exécuter, il faut activer

UMS  $\rightarrow$  Ajustement de tables  $\rightarrow$  Ajustement des comptes a nouveau fournisseurs

Dans la fenêtre affichée, il faut d'abord fixer la plage des dossiers fournisseurs (si vous voulez rectifier les données d'un fournisseur spécifique, il faut indiquer son code dans les 2 champs 'de' et 'à') :

| Dossier 🖂 🕨 🕨   | 1 HOPITAL STANDARD                       | Plage fournisseurs | Exercice |
|-----------------|------------------------------------------|--------------------|----------|
| Base de données | c:\3coh\3cohdata\EPH_CHETTIA\_3cohbd.gdb | A zzzzz            |          |

 Il faut ensuite cliquer sur Ouvrir, puis sur « Mise à zéro » après avoir coché la case « Tous » :

| - Mise a ze <u>r</u> o | exercice |        |
|------------------------|----------|--------|
| Mise à zéro            | 2007 🚖   | Tous 🔽 |

Le haut de la fenêtre affiche la première année connue du système (2009 dans l'exemple cidessous) :

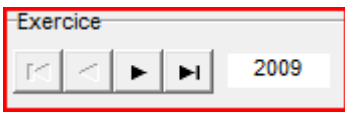

2. Cliquer ensuite sur « Ouvrir transaction », puis « Ajuster »

Ouvrir transaction Ajuster

Au moyen du navigateur en haut de l'écran, passer à l'exercice suivant

| Exercice |   |   |   |      |  |
|----------|---|---|---|------|--|
| м        | ٩ | ► | M | 2010 |  |

Cliquez à nouveau sur « Ouvrir transaction » et « Ajuster ».

Recommencez ce processus (passage à l'exercice suivant, puis « ouvrir transaction » et « ajuster ») pour tous les exercices jusqu'au dernier).

3. Fixez l'exercice au premier exercice

| Exercice          | Exercice |      |  |  |
|-------------------|----------|------|--|--|
| $ \bowtie  <  $   | ► ►I     | 2009 |  |  |
|                   |          |      |  |  |
| Puis cliquez sur  | Transfér | er   |  |  |
| i dio ciiquez oui |          |      |  |  |

Passez à l'exercice suivant, puis cliquez à nouveau sur Transférer.

Recommencez ce processus (transfert des données d'un exercice sur le suivant) pour tous les exercices jusqu'à l'avant-dernier (2012 dans l'exemple).

Il faut alors reproduire l'état nominatif des dettes pour vérifier que les problèmes ont été réglés.

# 6. L'utilitaire ibCONSOLE (Borland)

L'utilitaire ibCONSOLE, de la société BORLAND (USA) éditeur du SGBDR (Système de gestion de base de données relationnelle) est inclus dans l'utilitaire d'installation de 3COH.

Cet utilitaire permet d'accéder aux tables de la base de données 3COH. Sa fonction iSQL permet notamment d'exécuter des requêtes SQL.

Une documentation très riche sur ce produit est disponible sur internet (vidéos, textes, forums, etc.). Elle pourra être consultée à profit par l'utilisateur (informaticien) de 3COH.